# **Health Tracking Report**

Ang mga user ay makakapag produce ng report para sa isang indibidwal gamit ang Therap's Health Tracking Report module para sa napiling time period. Ang report ay naglalaman ng mga Health related data na dati ng nai-enter pasa sa isang indibidwal para sa napiling date range.

entered. Data-Driven.

Dalawang uri ng Health Tracking Reports ang maaaring magenerate ng mga user:

- <u>Monthly</u> (Buwanan)
- **Detailed** (Detalyado)

### Monthly (Buwanan)

Ang Monthly report ay naglalaman ng high at low vital signs, kasama nito ang mga datos para sa Height/Weight, Blood Glucose, Medications, Seizures, Wounds, Menses, Intake/Elimination at Respiratory Treatments. Ang bawat numero ay naka-link sa mga nakalistang entries.

1. I-click ang link ng **Monthly** sa hilera ng Health Tracking Report sa Health Tab.

| Health  | Data                    | Record Data   Due Medications | SComm             |  |  |  |  |
|---------|-------------------------|-------------------------------|-------------------|--|--|--|--|
|         | Data                    | Inbox (4)                     |                   |  |  |  |  |
| Agency  | Heal                    | Sent Items                    |                   |  |  |  |  |
|         | near                    | Compose                       |                   |  |  |  |  |
| Billing | Annointmonte            | Now   Search   Calendar View  | Drafts            |  |  |  |  |
|         | Appointments            | New   Search   Calendar View  | Custom User Group |  |  |  |  |
| Admin   | Health Tracking Penorts | Monthly   Datailed            | Message Audit     |  |  |  |  |
|         | пеани паский керонз     | Monthly Detailed              | Delete Message    |  |  |  |  |

• Maaari ring i-click ng mga user ang link na **Monthly** sa Health Tracking Reports sa dropdown list sa Health Tracking, mula sa seksyon ng **Modules** sa **Individual Home Page**, hanapin lang ang pangalan ng idibidwal.

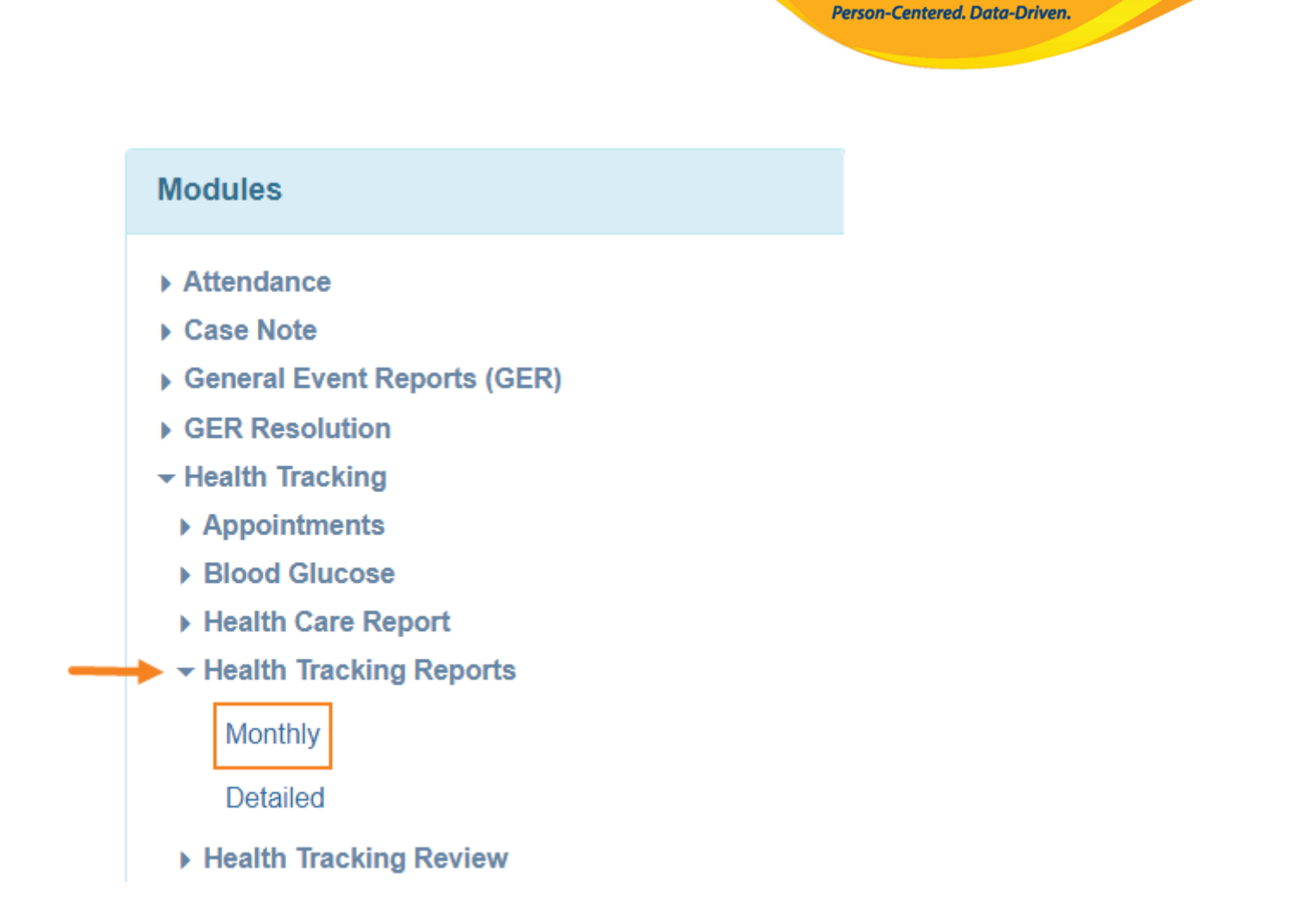

**Terap**<sup>Global</sup>

2. Sa **Health Tracking Monthly Report Page**, piliin ang **Individual Name** at piliin ang **Date range** na nais. I-click ang **Generate** button upang makita ang mga reports.

| Health Tracking Monthly Repo | rt                      |          |
|------------------------------|-------------------------|----------|
| * Individual                 | Aysha Begum / 987456321 | Q        |
| ─────★ Begin Date            | 02/01/2022              |          |
| * End Date                   | 03/31/2022              |          |
|                              |                         |          |
| Cancel                       |                         | Generate |

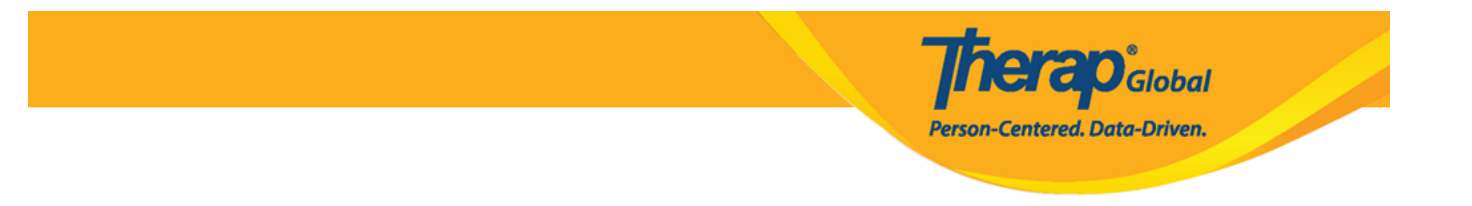

- Lalabas ang **Health Tracking Monthly Report page.** Makikita ng mga user ang pangalan ng mga reports at ang mga counts o bilang ng napiling mga buwan.
- Maaaring i-export ang mga monthly Health Tracking Reports sa **PDF o excel.**

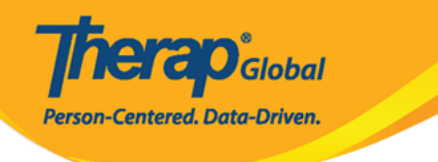

# Health Tracking Monthly Report

| Individual: Begum, Aysha<br>Date: 02/01/2022 - 03/31/2022 |         |         |  |  |  |  |  |  |  |
|-----------------------------------------------------------|---------|---------|--|--|--|--|--|--|--|
|                                                           |         |         |  |  |  |  |  |  |  |
|                                                           | Feb, 22 | Mar, 22 |  |  |  |  |  |  |  |
| Temperature above 101                                     | 0       | 2       |  |  |  |  |  |  |  |
| Temperature below 97                                      | 4       | 1       |  |  |  |  |  |  |  |
| Pulse below 60                                            | 0       | 1       |  |  |  |  |  |  |  |
| Pulse above 100                                           | 3       | 2       |  |  |  |  |  |  |  |
| Respiration below 12                                      | 1       | 1       |  |  |  |  |  |  |  |
| Respiration above 20                                      | 5       | 4       |  |  |  |  |  |  |  |
| Blood pressure high                                       | 200/90  | 150/90  |  |  |  |  |  |  |  |
| Blood pressure low                                        | 110/90  | 120/80  |  |  |  |  |  |  |  |
| Weight high                                               | 130     | 130     |  |  |  |  |  |  |  |
| Weight low                                                | 130     | 130     |  |  |  |  |  |  |  |
| Bowel Movements                                           | 1       | 2       |  |  |  |  |  |  |  |
| Laxative                                                  | 1       | 1       |  |  |  |  |  |  |  |
| Suppository                                               | 0       | 1       |  |  |  |  |  |  |  |
| Enema                                                     | 0       | 0       |  |  |  |  |  |  |  |
| Emesis                                                    | 1       | 2       |  |  |  |  |  |  |  |
| No Intake/Elimination Record                              | 0       | 0       |  |  |  |  |  |  |  |
| Menses                                                    | 0       | 0       |  |  |  |  |  |  |  |
| Seizures                                                  | 5       | 1       |  |  |  |  |  |  |  |
| Decubitus                                                 | 0       | 0       |  |  |  |  |  |  |  |
| Other Wound Types                                         | 1       | 0       |  |  |  |  |  |  |  |
| Number of Medication Started                              | 0       | 0       |  |  |  |  |  |  |  |
| Number of Medication<br>Stopped                           | 0       | 0       |  |  |  |  |  |  |  |
| Blood Glucose High                                        | 6       | 13      |  |  |  |  |  |  |  |
| Export to ×                                               | 6       | 9.5     |  |  |  |  |  |  |  |
| PDF                                                       | 6       | 6       |  |  |  |  |  |  |  |
| x Export to Excel                                         |         |         |  |  |  |  |  |  |  |
| Printables and Exports                                    |         |         |  |  |  |  |  |  |  |
| Cancel Back                                               |         |         |  |  |  |  |  |  |  |

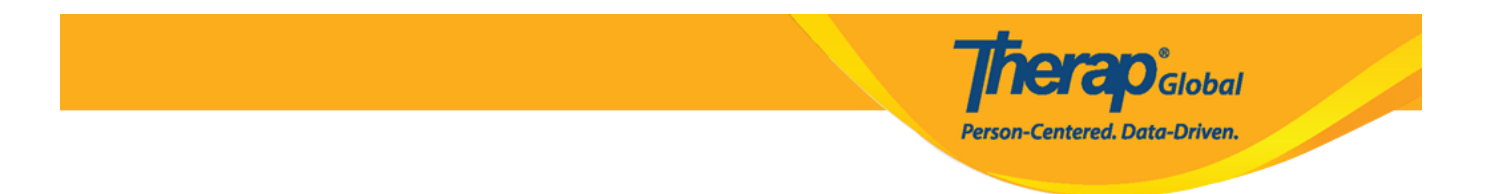

3. Sa pag-click ng bilang ang detalye nito ay makikita sa lalabas ng panibagong window.

| lood pressure high 200/90 | C   |                       |          |            |   |                                    |    |             |
|---------------------------|-----|-----------------------|----------|------------|---|------------------------------------|----|-------------|
| lood pressure low 110/90  | > - |                       |          |            |   |                                    |    |             |
| lood pressure low         | *   |                       |          |            |   |                                    | _  |             |
|                           |     | Individ               | ual: Beç | gum, Aysha |   |                                    |    |             |
|                           |     |                       |          |            |   |                                    |    |             |
| Form ID                   | +   | Blood Pressure (mmHg) | ٥        | Date       | ٥ | Entered By                         | \$ | Time Zone   |
|                           |     | 440.000               |          | 02/07/2022 |   | Akter Amina / Academic Coordinator |    | Acia/Manila |

4. Makikita din ng user ang na-approved na form sa pamamagitan ng pag click ng Form ID

| Form ID                    | Blood Pr | ressure (mmHg)     | ¢              | Date 🌲                 | Entered By          | 🗢 Time Zone |
|----------------------------|----------|--------------------|----------------|------------------------|---------------------|-------------|
| HTV-DEMOTPHL-L5X4NJ5XCMUL6 | 110/90   | Vital Signs A      | pproved 🚯      |                        |                     |             |
|                            |          | General Informat   | tion           |                        |                     |             |
|                            |          | -                  | Individual     | Aysha Begum 🚯          |                     |             |
|                            |          |                    | Program        | Training Program       |                     |             |
|                            |          | - ,                | Reported By    | Amina Akter, Acad      | demic Coordinator 👻 |             |
|                            |          |                    | * Date         | 02/07/2022             |                     |             |
|                            |          | Notifi             | cation Level   | Low                    | ~                   |             |
|                            |          |                    |                |                        |                     |             |
|                            |          | Vital Signs Inform | mation         |                        |                     |             |
|                            |          | NOTE: You can vi   | iew the normal | ranges by clicking the | "i" icons below     |             |
|                            |          | Temperature        |                |                        |                     |             |
|                            |          |                    | Value          |                        | 0                   |             |
|                            |          |                    | * Time         | 07:05 pm               | Copy To A           | 1           |

[Back To Top]

### **Detailed (Detalyado)**

Sa detailed Health Tracking report makakatulong ito sa mga user na makita ang detalye ng form.

**nerap** Global

Person-Centered. Data-Driven.

1. Click ang link ng **Detailed** sa hilera ng Health Tracking Reports sa Health Tab.

| Health  | Data                    | SComm                        |                                 |  |  |  |  |  |  |
|---------|-------------------------|------------------------------|---------------------------------|--|--|--|--|--|--|
|         |                         | Search   Report              | Inbox (4)                       |  |  |  |  |  |  |
| Agency  | Agency Health Tracking  |                              |                                 |  |  |  |  |  |  |
|         | Tiearch                 | Паскіїд                      | Compose                         |  |  |  |  |  |  |
| Billing | Appointments            | New   Search   Calendar View | Drafts                          |  |  |  |  |  |  |
|         |                         |                              | Custom User Group               |  |  |  |  |  |  |
| Admin   | Health Tracking Reports | Monthly   Detailed           | Message Audit<br>Delete Message |  |  |  |  |  |  |

 Maaari ring i-click ng mga user ang link na Detailed mula sa seksyon ng Modules sa Individual Home Page sa dropdown list ng Health Tracking Reports

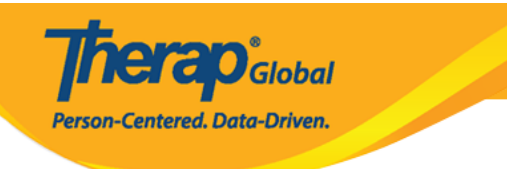

## Modules

- Attendance
- Case Note
- General Event Reports (GER)
- GER Resolution
- Health Tracking
  - Appointments
  - Blood Glucose
  - Health Care Report
  - Health Tracking Reports

Monthly

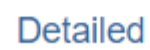

- Health Tracking Review
- Height/Weight

2. Piliin ang pangalan ng **Individual** at ilagay ang nais na date range. Ang mga user ay maaari rin na pumili ng form type sa dropdown list ng **Select Form Type(s)**. I-click ang **Generate Button** para ma-generate ang report.

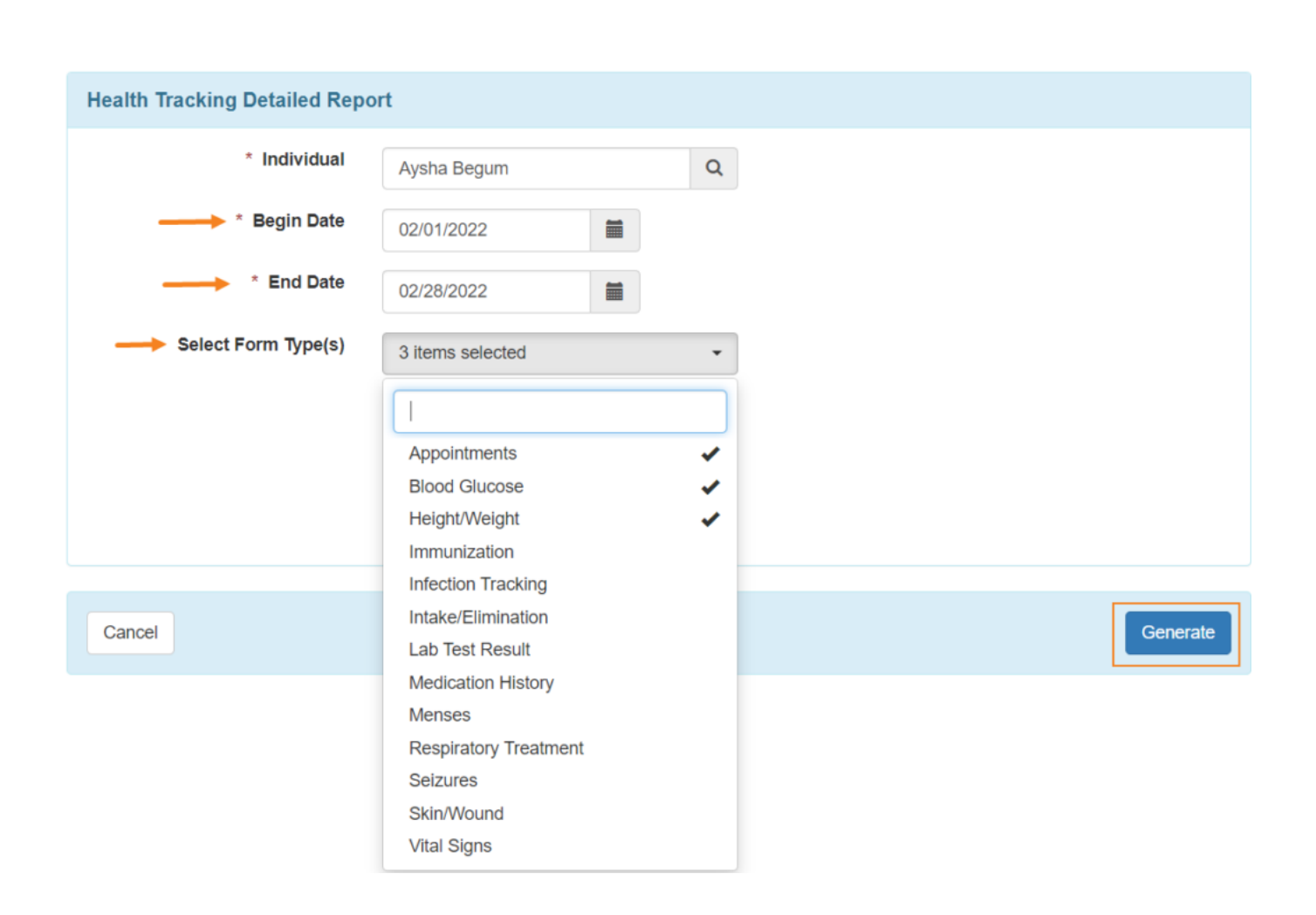

**Nerap** Global

Person-Centered. Data-Driven.

• Ang pag generate ng **report** para sa **Health Care Detailed Report** para lamang sa 13 na buwan at pababa lamang.

3. Ang mga detalye ng lahat ng forms mula sa health tracking modules o para sa tiyak na uri ng form na napili mula sa dropdown ay makikita sa **'Health Tracking Detailed Report'** page. Maaari itong i-export ng mga user sa PDF o Excel format sa pamamagitan ng mga links para sa **Printables and Exports**.

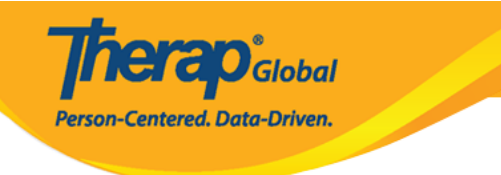

### Health Tracking Detailed Report

| Individual: Begum, Aysha<br>Date: 02/01/2022 - 02/28/2022 |   |                                        |            |               |             |                       |                |                       |                                             |            |                                           |             |
|-----------------------------------------------------------|---|----------------------------------------|------------|---------------|-------------|-----------------------|----------------|-----------------------|---------------------------------------------|------------|-------------------------------------------|-------------|
| Appointments                                              |   |                                        |            |               |             |                       |                |                       |                                             |            |                                           |             |
|                                                           |   |                                        |            |               |             |                       |                |                       |                                             |            |                                           |             |
| Form ID                                                   | ¢ | Program 🗘                              | Date 🔺     | Begin<br>Time | End<br>Time | Appointment<br>With   | Specialty<br>‡ | Appointment<br>Status | Address 🗢                                   | Phone 🗘    | Reported By 🗘                             | Time Zone   |
| HTA-DEMOTPHL-<br>L4N4NB7ZJMULU                            |   | Training<br>Program<br>(Training Site) | 02/19/2022 | 12:00<br>pm   |             | Jessia ahmed /<br>Dr. | Dentist        | Scheduled             | 111/J, Road-5,<br>Dhaka-1212,<br>Bangladesh | 1212313133 | Akter, Amina /<br>Academic<br>Coordinator | Asia/Manila |

#### **Blood Glucose**

| Form ID 🗘                       | Program 🗘                                 | Date of Reading | Time        | Value<br>\$ | Fasting?<br>¢ | Time<br>Since<br>Last<br>Meal<br>(Hrs) ≑ | Insulin<br>Given? | Insulin<br>Amount | Treatment<br>Type ≑ | Medication<br>Name ≑ | Nurse/Doctor<br>Notified? ◆ | Reported By ≑                             | Time Zone   |
|---------------------------------|-------------------------------------------|-----------------|-------------|-------------|---------------|------------------------------------------|-------------------|-------------------|---------------------|----------------------|-----------------------------|-------------------------------------------|-------------|
| HTBG-DEMOTPHL-<br>L4Q4NBGWTMULE | Training<br>Program<br>(Training<br>Site) | 02/22/2022      | 03:00<br>pm | 6           | No            | 12 Hrs                                   | Yes               | 10                | Medication          |                      | No                          | Akter, Amina /<br>Academic<br>Coordinator | Asia/Manila |
| HTBG-DEMOTPHL-<br>L5X4NJ5XAMUL9 | Training<br>Program<br>(Training<br>Site) | 03/29/2022      | 06:54<br>pm | 13          |               |                                          |                   |                   |                     |                      |                             | Akter, Amina /<br>Academic<br>Coordinator | Asia/Manila |

#### Height/Weight

| Form ID 🗘                  | Program 🗢                        | Weight (lb) 🗘 | Height (Feet) 🗘 | BMI \$ | Date <sup>1</sup> | Reported By                         | Time Zone   |
|----------------------------|----------------------------------|---------------|-----------------|--------|-------------------|-------------------------------------|-------------|
| HTW-DEMOTPHL-L4N4NB8ZXMUL8 | Training Program (Training Site) | 130           | 5'              | 25.39  | 02/20/2022        | Akter, Amina / Academic Coordinator | Asia/Manila |
|                            |                                  |               |                 |        |                   |                                     |             |
| Printables and Exports     |                                  |               |                 |        |                   |                                     |             |

4. Para ma-open ang form, piliin ang hilera na nais mula sa mga nakalista.

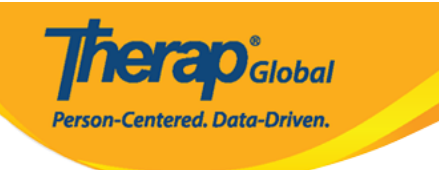

#### Height/Weight

| Form ID \$                 | Program \$                                 | Weight (Ib) 🗘                                                             | Heigh                       | nt (Feet)                              | ¢                       | BMI ÷ | Date       | * | Reported By                         | ¢ | Time Zone   |
|----------------------------|--------------------------------------------|---------------------------------------------------------------------------|-----------------------------|----------------------------------------|-------------------------|-------|------------|---|-------------------------------------|---|-------------|
| HTW-DEMOTPHL-L4N4NB8ZXMUL8 | Training Program (Training Site)<br>Height | 130<br>/Weight App<br>Information<br>Individ<br>Prog<br>* Reported<br>* C | dual<br>ram<br>d By<br>Date | Aysha Begu<br>Training Pro<br>Amina Ak | um 🕄<br>ogram<br>ter, A | 25.39 | 02/20/2022 | · | Akter, Amina / Academic Coordinator |   | Asia/Manila |
|                            | Height                                     | Notification L                                                            | evel                        | Low                                    |                         |       | ~          |   |                                     |   |             |
|                            | neighur                                    | * Weight                                                                  | ight<br>BMI                 | 130<br>5<br>Feet<br>25.39              |                         | • Ir  | 0<br>Ich   | • |                                     |   |             |

# [Back To Top]